# hands

### BACKUP DO OFFICE 365

Guia rápido para realizar backup de dados hospedados no Office 365 ou Exchange Online

#### VERSÃO 4.9

Para mais informações sobre esse guia, envie uma mensagem para contato@hands4it.com.br

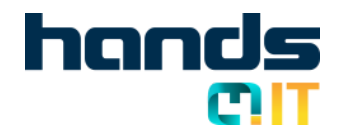

## SOLUÇÕES

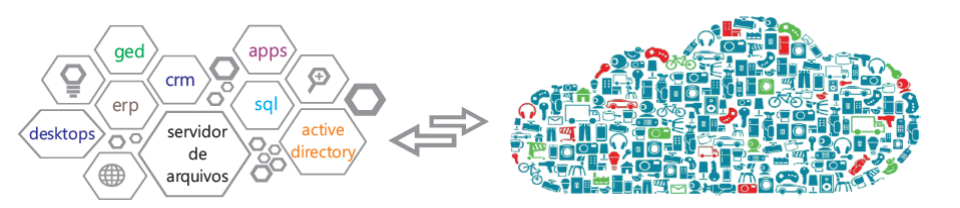

Estenda sua rede para #nuvem e tenha à disposição recursos computacionais como #servidores, #redes, #storage, #bancodedados entre outros, aliando serviços de migração de aplicações, com manutenção corretiva e preventiva, agregando solução de proteção de dados de última geração, serviço de #monitoração ativo, com SLA (prazos) e SLM (gerência de níveis de serviços), sem abrir mão de faturamento brasileiro.

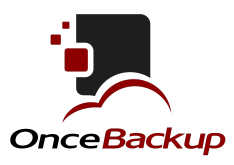

#Backup de todo o data center, ambientes #físicos ou #virtuais, das mais diversas aplicações como; Exchange, Microsoft Sql, Oracle, MySql, Windows, Linux, Aix, VmWare Esx entre outros, combinando o envio de dados para mais de uma #localidade, através de serviços gerenciados e contínuos, através de nossas soluções Enterprise ou Profissional.

Proteja e arquive dados de e-mails hospedados no #office365, ou no seu servidor microsoftt #exchange, melhorando a #recuperabilidade granular, ou seja, #encontrando mensagens , anexos, contatos ou agendas em #múltiplas caixas postais.

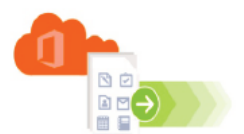

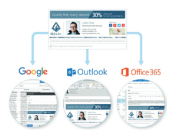

Edite e implante facilmente #assinaturas profissionais e corporativa de #e-mail, com gerenciamento centralizado, de maneira que #todos os colaboradores apresentarão a mesma #identidade #visual, preservando informações pessoais. Produto compatível com notebooks, celulares, tablets e owa.

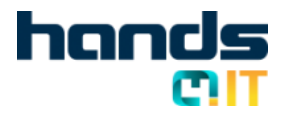

#### CONTEÚDO

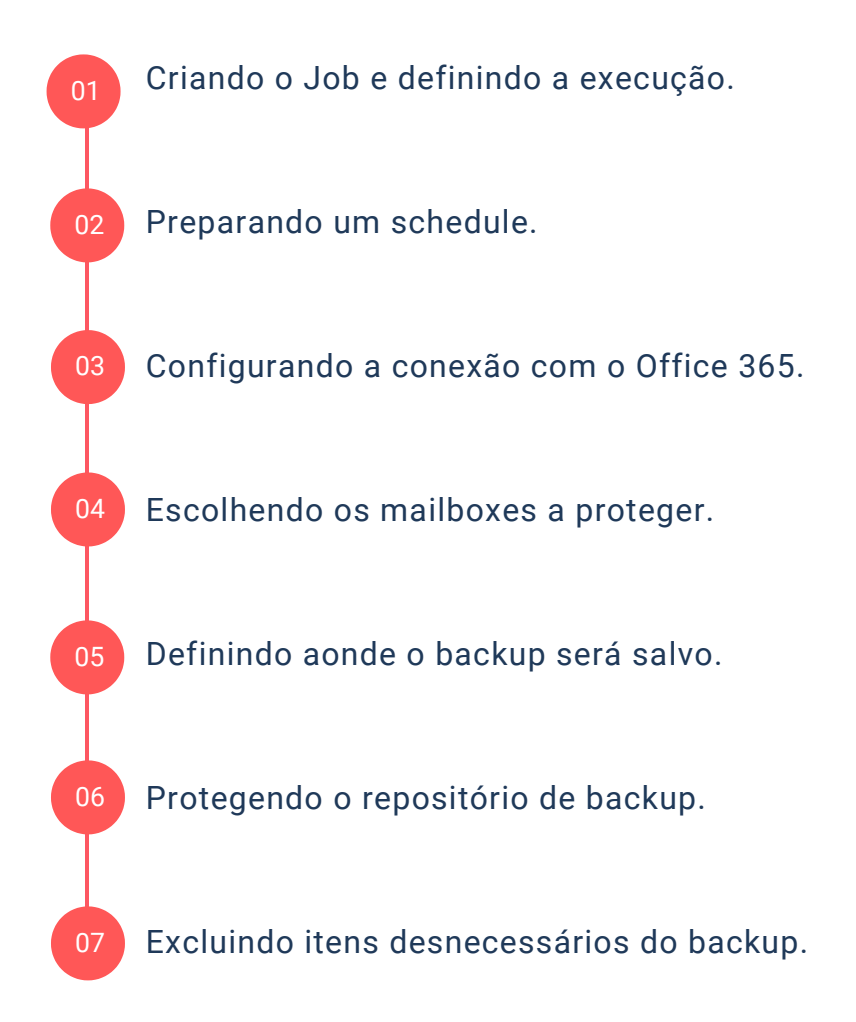

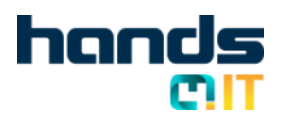

#### Depois de instalado o software, vá até o menu Job, depois Backup e selecione Exchange.

| CodeTwo           | Beckup                 |           |                  |            |          |                   |                       | - 0                 | × |
|-------------------|------------------------|-----------|------------------|------------|----------|-------------------|-----------------------|---------------------|---|
| DASHBO            | DARD                   | JOBS      | STORAGE          | 5 BAC      | KUPS     |                   |                       |                     |   |
|                   |                        |           |                  | elete      |          |                   |                       |                     |   |
| Backup            |                        |           | Exchange         | -          | 2.8 MB/s | Office 355 backup | Manual                | 18.10.2018 08.34.58 |   |
| Restore           |                        | SharePoin | ×                | -          | nia.     | Manual            | n/a                   | -11                 |   |
| Archive<br>Import | storage<br>archived st | orage     | Rup (continuous) | 0 Inocive  | nia      | Office 365 backup | 0 22.10.2018 00:00:00 | nia                 |   |
| Archive           | Archive storage to PST |           |                  | 0 Inactive | nia      | SP_Backup         | 3 22.10 2018 00:00:00 | nia                 | ~ |

BACKUP

MAILBOX

Dê um nome ao seu Job de backup e clique em next.

O backup pode ser realizado continuamente, em ciclos de horas ou então, uma vez conforme schedule.

| Job name Choose whether you want this job to be a continuous or one-time backup. |                                                                                                    |  |  |  |  |
|----------------------------------------------------------------------------------|----------------------------------------------------------------------------------------------------|--|--|--|--|
| Job continuity                                                                   | Continuous backup - an infinite backup running in cycles. The first cycle is a full                                                                                         |  |  |  |  |
| Activity periods                                                                 | backup and all consequent cycles are incremental backups.                                                                                                    |  |  |  |  |
| Server connection                                                                | Idle time between cycles: 00:01:00 🔄 (hh.mm.ss)                                                                                                    |  |  |  |  |
| Mailboxes                                                                        | <ul> <li>One-time backup - performs a full backup in one cycle and then stops. Restarting it manually will run an incremental backup in one cycle and then stop.</li> </ul> |  |  |  |  |

Se você selecionar contínuo, você deve informar qual o tempo em que o Job ficará parado, após finalizar. No exemplo acima, assim que o backup terminar, ele aguardará 1 minuto e começará novamente.

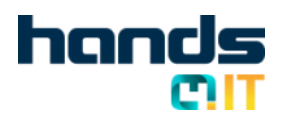

Você também poderá selecionar um schedule para execução do backup, da maneira que mais de adequa a sua situação.

BACKUP MAILBOX

| b name            | activity periods            | automatically started and suspended by the program according to the defined<br>s. If you do not use activity periods, you will need to start the job manually. |
|-------------------|-----------------------------|----------------------------------------------------------------------------------------------------|
| ob continuity     | 🔉 🗹 Enable                  | activity periods                                                                                                    |
| ctivity periods   | Activity                    | Inh antivity navind                                                                                                    |
| Server connection | pattern:                    |                                                                                                    |
| Maiboxes          | O Custom                    | Stat: 13:11 ♥ End: 13:11 ♥ M Bilday                                                                                                    |
| ublic Folders     | O Daily                     | Every 1 📥 weeks on                                                                                                    |
| amet storage      | Weekly                      |                                                                                                    |
| arger scorage     | <ul> <li>Monthly</li> </ul> | Sunday 🗌 Monday 🗌 Iuesday 🗌 Wednesday                                                                                                    |
| Time filter       |                             | 🗌 Thursday 🔲 Eriday 🗹 Saturday                                                                                                    |
| folder filter     |                             | Range of activity                                                                                                    |
| lob summary       |                             | Stat: 11/23/2016                                                                                                    |
|                   |                             | Ford: 11/23/2016                                                                                                    |
|                   |                             |                                                                                                    |

Clique em next, quando terminar de definir a programação do job de backup.

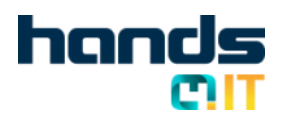

Você precisará de uma conta, com permissão de Global Admin, para poder fazer backup e restore dos seus mailboxes.

BACKUP MAILBOX

Uma licença não é necessário, mas é recomendado. **Sugestão:** Use alguma conta existente.

| Create backup job                                                                                                    | ×                                                                                                    |
|----------------------------------------------------------------------------------------------------|----------------------------------------------------------------------------------------------------|
| Job name<br>Job continuity<br>Activity periods<br>Server connection<br>Mailbaxes<br>Public Folders<br>Target storage<br>Time filter<br>Folder filter<br>Job summary | Choose an existing connection or define a new connection to Exchange Server you want<br>Server connection          Select server connection from the lat below or click New to create a new one.         Admin UPN         Location |

Selecione Office 365 e clique em next.

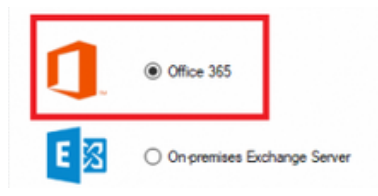

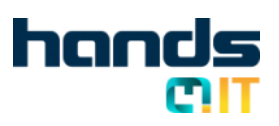

finalizar.

Depois de finalizado com sucesso a conexão, através do seu usuário e senha, você irá informar quais caixas postais você quer fazer backup. Clique em next ao

BACKUP

MAILBOX

| kob continuity <ul> <li>Back up maliboxes from the lat below</li> <li>Back up all existing and future mailboxes except the ones from the lat below</li> <li>Back up all existing and future mailboxes except the ones from the lat below</li> <li>Back up all existing and thetexis<!--</th--><th>Job name</th><th>Graves manufacts that you want</th><th>iv vevn up.</th><th></th><th></th></li></ul> | Job name                                                                         | Graves manufacts that you want                                                                          | iv vevn up.                                                                                                    |        |    |
|----------------------------------------------------------------------------------------------------|----------------------------------------------------------------------------------|----------------------------------------------------------------------------------------------------|----------------------------------------------------------------------------------------------------|--------|----|
| Activity periods       Back up all existing and future malboxes except the ones from the lat below         Server connection       User name       Email address       Add         Mailboxes       Select mailboxes       Add       Remove         Site malboxes       Select mailboxes to back up. You can select multiple mailboxes by holding CTRL or SHIFT buttons.       Select mailboxes to back up. You can select multiple mailboxes by holding CTRL or SHIFT buttons.         Time fiter       P ×         older fiter       P ×         Viser name       Email address         AdeleV       AdeleV ChM36552259956.On/Microsoft                                                                                                    | lob continuity                                                                   | Rack up mailboxes from the                                                                              | ist below                                                                                                    | 1      |    |
| Beneror     Add                                                                                                    | Activity periods                                                                 | Back up all existing and future                                                                         | e mailboxes except the ones from the list below                                                                                                    |        |    |
| Addiboxes     Remove       Site mailboxes     Select mailboxes       Aubic Folders     Select mailboxes to back up. You can select multiple mailboxes by holding CTRL or<br>SHIFT buttons.       Select fiber     P ×       Folder fiber     P ×       Folder fiber     P ×       Solder fiber     P ×       Solder fiber     P ×       Solder fiber     P ×       Solder fiber     P ×                                                                                                    | Server connection                                                                | User name                                                                                               | Email address                                                                                                    | Add    |    |
| ide malboxes     Select mailboxes     X       Sarget storage     Select mailboxes to back up. You can select multiple mailboxes by holding CTRL or       SHIFT buttons.     SHIFT buttons.       rolder fiker     P ×       oble summary     User name       AdeleV     AdeleVM365vz59996 OmMicrosoft                                                                                                    | Aailboxes                                                                        |                                                                                                    |                                                                                                    | Remove |    |
| ublic Folders     Select mailboxes     A       arget storage     Select mailboxes to back up. You can select multiple mailboxes by holding CTRL or<br>SHIFT buttons.       older filter     P ×       older filter     P ×       ob summary     User name       Adelet/@M365w259996.0mMicrosoft                                                                                                    | te mailboxes                                                                     | Colord molitorius                                                                                       |                                                                                                    | ~      | ī  |
| arget storage     Select mailboxes to back up. You can select multiple mailboxes by holding CTRL or<br>SHIFT buttons.       slder filter     P ×       ub summary     User name       Adelet/@M365x259996.OnMicrosoft                                                                                                    |                                                                                  | select maliboxes                                                                                        |                                                                                                    | ~      |    |
| older filter            >> x           xb summary           User name           AdeleV           AdeleV@M365x259996.OnMicrosoft                                                                                                    | ublic Folders                                                                    |                                                                                                    |                                                                                                    |        | e. |
| ob summary User name   Email address  AdeleV  AdeleV  AdeleV  OM365v259996.OnMicrosoft                                                                                                    | ublic Folders<br>arget storage<br>Time filter                                    | Select mailboxes to back up. You<br>SHIFT buttons.                                                      | can select multiple mailboxes by holding C                                                                                                    | TRL or |    |
| AdeleV AdeleV@M365x258996.OnMicrosoft                                                                                                    | lublic Folders<br>Target storage<br>Time filter<br>Tolder filter                 | Select mailboxes to back up. You o<br>SHIFT buttons.                                                    | can select multiple mailboxes by holding C $\rho \times$                                                                                                    | TRL or |    |
|                                                                                                    | ublic Folders<br>arget storage<br>ime filter<br>older filter<br>ob summary       | Select mailboxes to back up. You of<br>SHIFT buttons.                                                   | xan select multiple mailboxes by holding C                                                                                                    | TRL or |    |
|                                                                                                    | Public Folders<br>Farget storage<br>Time filter<br>folder filter<br>lob summary  | Select mailboxes to back up. You o<br>SHIFT buttons.<br>User name<br>AdeleV<br>admin<br>AlexW           | an select multiple mailboxes by holding C                                                                                                    | TRL or | ×  |
| AllanD AllanD@M365x258996.OnMicrosoft                                                                                                    | Tublic Folders<br>Farget storage<br>Time filter<br>folder filter<br>fold summary | Select mailboxes to back up. You o<br>SHIFT buttons.<br>User name<br>AdeleV<br>admin<br>AlexW<br>AllanD | an select multiple mailboxes by holding C  A Email address  AdeleV @ M355x259956. On Microsof Allen/@ M355x259956. On Microsof Allen/@ M355x259956. On Microsof | TRL or | 0  |

Selecione também um "public folder" caso você tenha algum. Caso contrário, clique em next.

| 4 | All Public Folders (0 bytes)  |
|---|-------------------------------|
|   | mymailenabledfolder (0 bytes) |
|   | 🔺 🖂 🗌 ohterfolder2 (0 bytes)  |
|   | mysubfolder (0 bytes)         |
|   | somefolder1 (0 bytes)         |

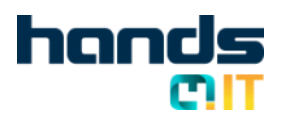

#### Crie um novo storage. Dê um nome a ele e informe em que pasta os dados serão armazenados. Um storage, é o local aonde os seus backups serão armazenados.

BACKUP

MAILBOX

|                               | Create new storage                                                                                                    |
|-------------------------------|----------------------------------------------------------------------------------------------------|
| Location<br>Storage retention | Choose a folder on a local disk where you want to create a storage. The display name will be displayed on<br>list of storages. |
| Password<br>Recovery key      | Folder path: C:\Main Browse Display name: Main                                                                                 |

É no storage que você define por quanto tempo seus dados serão retidos no disco. Passado esse período, o sistema eliminará automaticamente os dados, para otimização do espaço.

| Set the retention policy for 180 ays. It will result in deleting from the storage versions of items older than 180 days.                                                                                         |
|----------------------------------------------------------------------------------------------------|
| Apply the retention policy to items of the following type:                                                                                                    |
| ✓ Emails Contacts Calendars Tasks Notes ✓ Journals                                                                                                    |
| Apply the retention policy to items of all types for these special folders:                                                                                                    |
| Junk e-mail Deleted items Drafts Infected items                                                                                                    |
| Start the retention process every day at $12:01:00 \; \text{PM}   \frac{1}{2} \cdot$ .                                                                                                    |
| You have set up a retention policy for this storage, but this storage is currently not being archived. This<br>will result in items from this storage which are older than 180 days being irretrievably deleted. |

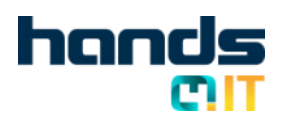

Você pode definir uma senha, para proteger o seu Storage de leituras não autorizadas.

BACKUP

MAILBOX

Save....

| Protect the storage with a password |     |
|-------------------------------------|-----|
| Password:                           | (@) |
| Confirm password:                   |     |

Selecione uma pasta para você guardar uma segunda chave, para acessar seu storage, em caso de reuso desses dados.

1. Save this Recovery key in a safe location and make sure it is protected from unauthorized access.

Recovery key: 81HJGTVE168KLD3SPFI2IT36KU

Ao acessar cada um dos mailboxes, o sistema pode verificar se o item encontrado deve ou não entrar no backup em função da sua "idade"

| Edit backup job                    | ×                                                                                              |
|------------------------------------|------------------------------------------------------------------------------------------------|
| Job name                           | Choose which items will be backed up based on their age. Learn more                            |
| Job continuity<br>Activity periods | O Back up all items                                                                            |
| Server connection                  | O Back up only items older than 0 days                                                         |
| Maiboxes                           | Back up only items not older than 7 days                                                       |
| Public Folders                     | Override the time filter for contact items. Back up all contact items regardless of their age. |
| Target storage                     | -                                                                                              |

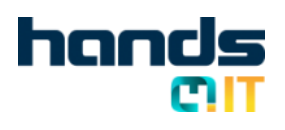

#### BACKUP MAILBOX

Nem todas as pastas dos mailboxes dos usuários precisam de backup. Selecione quais deles você quer **excluir** do job de backup

| Choose | which | special | folders | will | not | be | backed | up. |
|--------|-------|---------|---------|------|-----|----|--------|-----|
|        |       |         |         |      |     |    |        | _   |

Backup all folders **except**: Deleted Items Drafts Infected Items Junk E-mail Outbox

- RSS Subscriptions
- Sync Issues

Após visualizar o resumo do seu job de backup, Clique em Finish para concluir a criação do Job.

Importante: Se você definiu um schedule, o sistema irá iniciar sozinho conforme programação.

Você também poderá iniciar manualmente o job de backup quando quiser, para isto, basta selecionar o Job de backup e clicar em start.